## **Reporting Sick Leave in Oracle Cloud: Faculty Employees**

Faculty employees including adjunct faculty .50 FTE and above may report sick leave in Oracle Cloud through "Add Absence". Faculty and adjunct employees are paid monthly.

## To report sick leave in Oracle Cloud:

- 1. Login to Oracle Cloud <u>https://oraclecloud.twu.edu</u>
- 2. Use the company single sign-on to log in.
- 3. Select the home icon in the top right corner to access the home page.

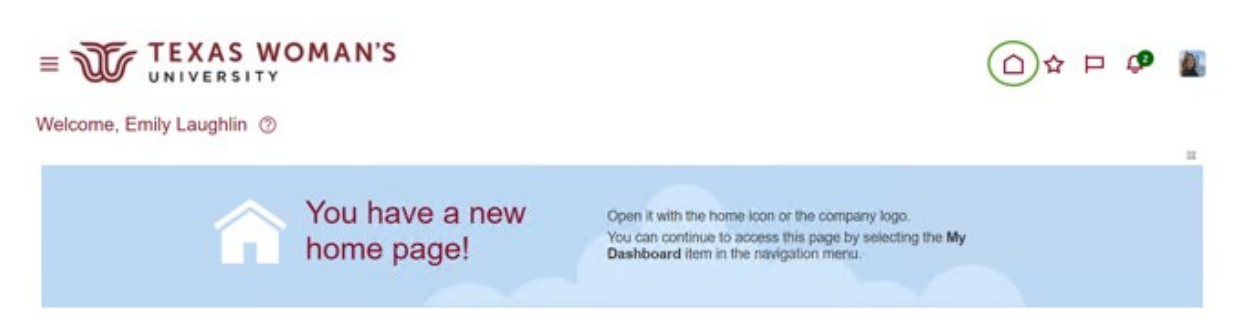

## Add an Absence

On the home page select the tab "Me," then select "Time and Absences" icon.

| QUICK ACTIONS APPS   Image: Personal Details Image: Personal Details   Image: Document Records Image: Personal Details   Image: Document Records Image: Personal Details   Image: Additional Person Info Image: Personal Details   Image: Records Image: Personal Details   Image: Records Image: Personal Details   Image: Records Image: Personal Details   Image: Records Image: Personal Details   Image: Records Image: Personal Details   Image: Records Image: Personal Details   Image: Records Image: Personal Details   Image: Records Image: Personal Details | Me My Team My G        | Client Groups Benefits Adm | ninistration Procu        | irement My Ent          |
|----------------------------------------------------------------------------------------------------|------------------------|----------------------------|---------------------------|-------------------------|
| Image: Personal Details Image: Personal Details   Image: Document Records Image: Personal Details   Image: Document Records Image: Personal Details   Image: Additional Person Info Image: Personal Details   Image: Records Image: Personal Details   Image: Records Image: Personal Details   Image: Records Image: Personal Details   Image: Records Image: Personal Details   Image: Records Image: Personal Details   Image: Records Image: Personal Details                                                                                                    | QUICK ACTIONS          | APPS                       |                           |                         |
| Document Records Directory Journeys Pay   Image: Additional Person Info Image: Additional Person Info Image: Additional Person Info   Image: Info Image: Additional Person Info Image: Additional Person Info   Image: Info Image: Additional Person Info Image: Additional Person Info   Image: Info Image: Additional Person Info Image: Additional Person Info   Image: Info Image: Additional Person Info Image: Additional Person Info   Image: Info Image: Additional Person Info Image: Additional Person Info                                                    | Personal Details       | <u>e</u>                   |                           |                         |
| Additional Person Info   Identification Info   Image: Contact Info   Contact Info     Contact Info     Contact Info     Image: Contact Info     Contact Info     Contact Info     Contact Info     Contact Info     Contact Info     Contact Info     Contact Info     Contact Info                                                                                                    | Document Records       | Directory                  | Journeys                  | Pay                     |
| Identification Info Image: Contact Info   Image: Contact Info Image: Contact Info   Image: Contact Info Image: Contact Info                                                                                                    | Additional Person Info |                            |                           |                         |
| Contact Info Time and Absences Career and Personal Information                                                                                                    | Identification Info    |                            | ) îĉ                      | $\bigotimes$            |
|                                                                                                    | Contact Info           | Time and<br>Absences       | Career and<br>Performance | Personal<br>Information |

Choose Add Absence.

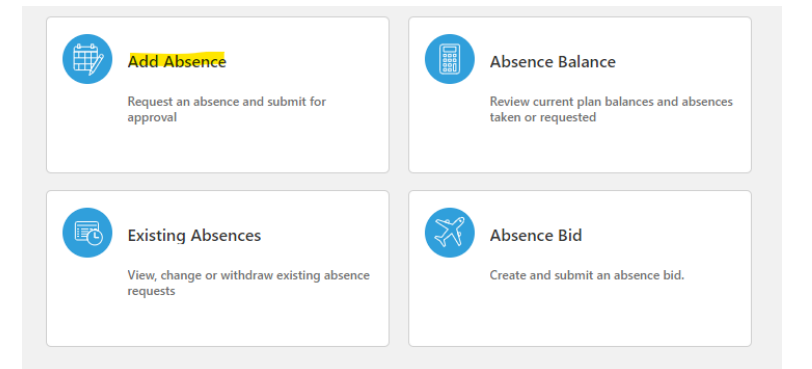

**Select Sick Leave from the drop-down list.** After you choose sick leave you will see the absence type balance total so you know how many hours you have available to use on the same page.

| *Туре   | Select a value                       | $\sim$ |  |
|---------|--------------------------------------|--------|--|
|         | Type<br>Feisonal Sick Leave Donation | •      |  |
| Legisla | Recognition Leave                    |        |  |
|         | Sick Leave                           |        |  |
|         | Sick Leave Pool Donation             | - 17   |  |
| Additic | Vacation Leave                       | 11     |  |
|         | Volunteer Training Leave             | -      |  |

**Choose a Start Date and End Date.** You can chose a span of dates and it will calculate the total. If the total hours of the duration is incorrect, click the "Edit Entries" button to correct the total hours.

Click the **"Calculate"** button next to Projected Balance to preview your balance after the absence has been approved.

| *Start Date and Duration<br>m/d/yy |                   |           |
|------------------------------------|-------------------|-----------|
| *End Date and Duration<br>m/d/yy   |                   |           |
| Absence Duration 0 Hours           | Projected Balance | Calculate |

## Choose a Reason. Optional

| Details |                |   |
|---------|----------------|---|
|         | *Reason        |   |
|         | Select a value | ~ |

**Click Submit to submit your absence for approval by your supervisor.** Once approved your absence balance will automatically adjust and no further action is required by you. (No time card entry required).